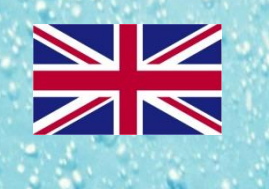

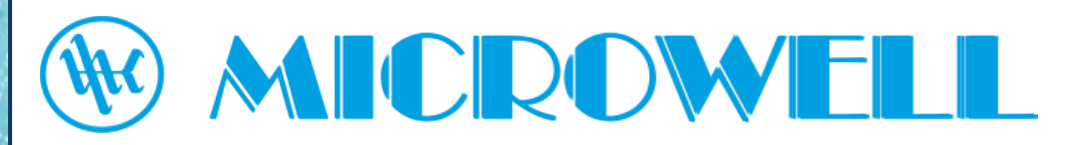

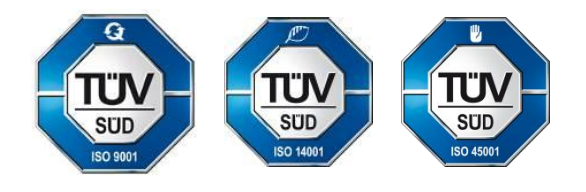

# User's manual

# 2025 Touch controller DRY

Model: FRS0193039-040 1.3

Compatibility: DRY300-400-500-800-1200 in make: WAVE, METAL (ALU), SILVER, DUCT, HORIZON

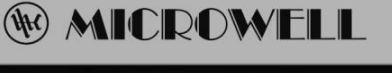

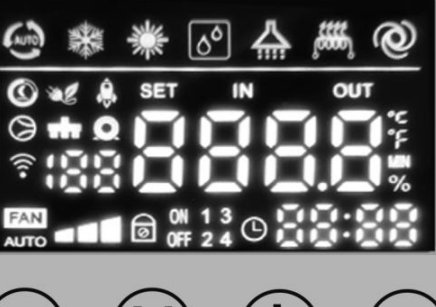

Version: 02/2025; 28.05.2025

#### Contents

| 1. | DESCRIPTION OF DISPLAY                     | .3  |
|----|--------------------------------------------|-----|
| 2. |                                            | . 5 |
|    | - KO                                       |     |
| 3. | AIR HEATING SETTINGS                       | 5   |
| 4. | SELF-DIAGNOSIS (OPERATIONAL PARAMETERS)    | 7   |
| 5. | SYSTEM SETTINGS (MAIN PARAMETERS)          | 8   |
| 6. | DESCRIPTION OF GENERAL FUNCTION            | 1   |
| 7. | WIFI                                       | 13  |
| 8. | RS-485 AND OTHER INTERFACES (DRY CONTACT)1 | 4   |
| 9. | ERROR CODES                                | 15  |

| 3

## 1. Description of display

Please note that actual display and/or its icons may differ from the product you have.

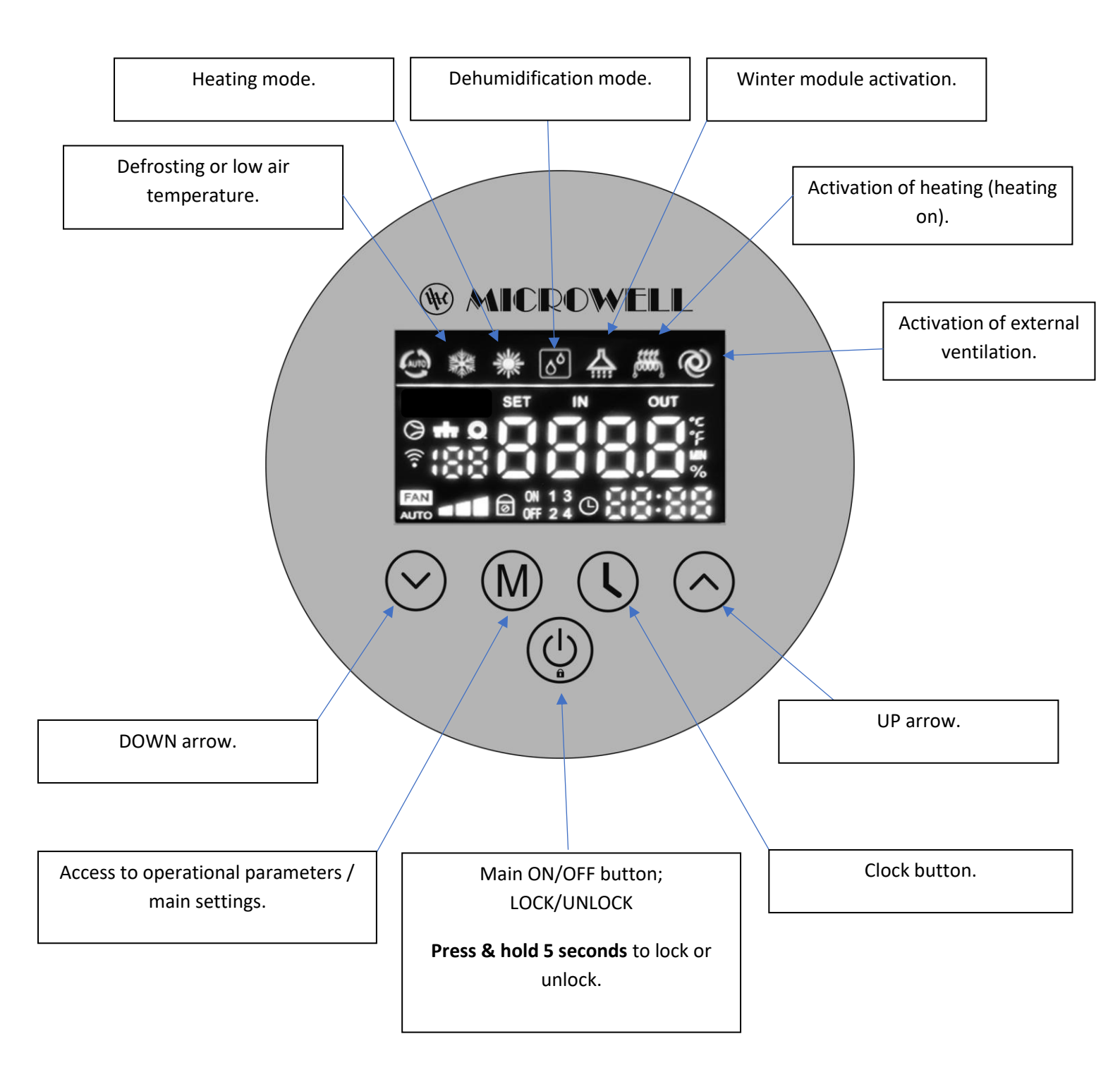

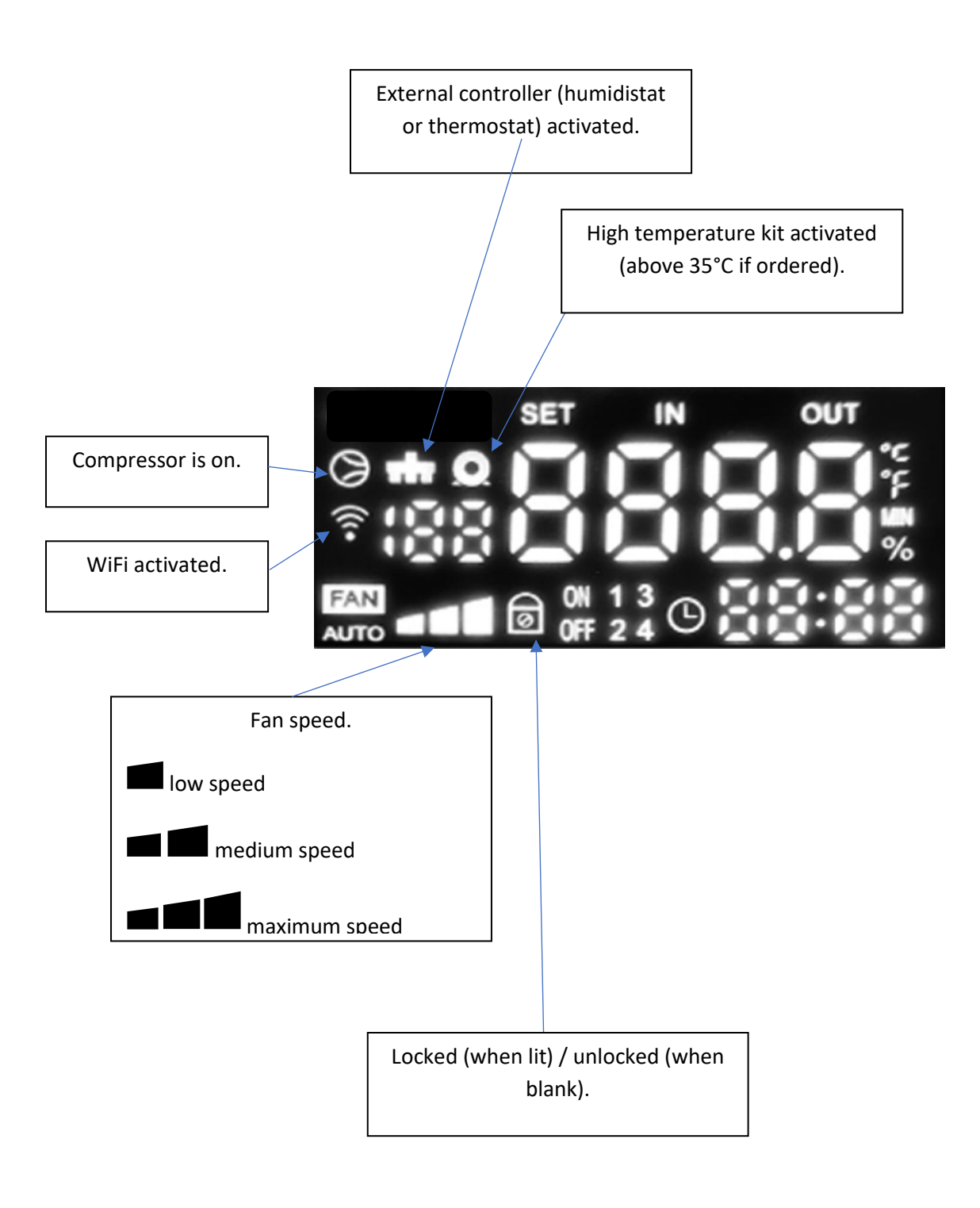

# 2. Humidity settings

Target humidity should be set within 50~65% RH range. Humidities lower than 40% may cause too dry environment, unnecessary electrical consumption and can cause unwilling dry feeling. Humidities above 70% create favorable environment for mold and/or bacteria growth.

#### Example:

Below picture shows stand-by in dehumidification mode (compressor off), current reading of relative humidity 64%, time 21:10, WiFi function activated, fan on medium speed and external controller activated.

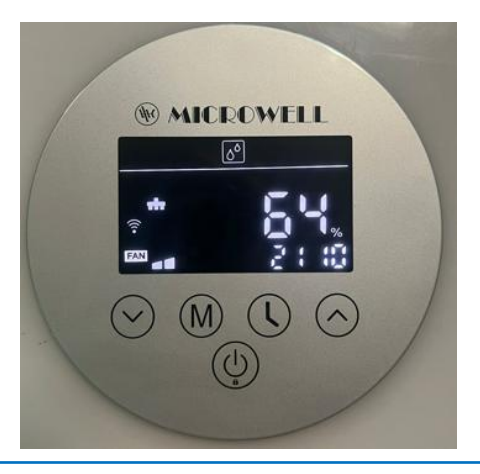

In order to set target humidity to activate dehumidification, make sure to unlock the display by pressing and holding the ON/OFF button for 5 seconds. Then set with up or down arrow.

Humidity function is also dependent on hysteresis (difference between the target and actual relative humidity to activate/inactivate dehumidification). Parameter C22 is Humidity Hysteresis. Refer to its settings below in Settings (Main parameters). Hysteresis is positive (1 directional).

Should the controller be set to different than dehumidification mode then set dehumidification

by pressing and holding the up arrow for 5s. You need to set the water drop icon . Make sure the display is unlocked.

5 seconds press & hold  $\bigcirc => \boxed{\textcircled{0}}$ .

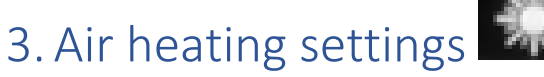

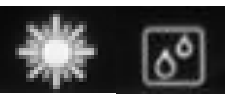

In order to set target air temperature to activate air heating, make sure to unlock the display by pressing and holding the ON/OFF button for 5 seconds. Then press and hold M

| 5

| button to access "C" System Settings (Main parameters). If you only press M button shortly                                         |
|----------------------------------------------------------------------------------------------------|
| you will be prompted to self-diagnosis "d" parameters. Then proceed with arrows $\smile \smile$ to                                 |
| move to $C2$ parameter, then press M button $\textcircled{M}$ to access settings of C2, then set your                              |
| requested air temperature with up or down or arrow, confirm with M button. We                                                      |
| suggest to keep the air temperature in range $+2^{\circ}$ C above water temperature for general pools (normally in range 26~32°C). |

Air heating function is also dependent on hysteresis (difference between the target and actual air temperature to activate/inactivate air heating). Parameter C21 is Air heating Hysteresis. Refer to its settings below in Settings (Main parameters). Hysteresis is negative (1 directional).

Should the controller be set to different than dehumidification mode then set dehumidification by pressing and holding the up arrow for 5s. You need to set the sun and water drop icon Make sure the display is unlocked.

**5 seconds press & hold**  $\bigcirc$  =>  $\bigcirc$  , then again **5 seconds press & hold to show both sun and water drops**  $\bigcirc$  . Since the device is dehumidifier, you should keep dehumidification settings activated (water drop) and have sun activated too (to enable air heating). Please note that the actual order of symbols may differ.

## 4. Self-diagnosis (operational parameters)

Your controller is equipped with self-diagnosis function. This is very convenient function that enables you and your installer (dealer) to diagnose the dehumidifier based only on display readings. In most cases it allows the installer (dealer) to determine if the device is working properly and/or to identify the fault.

In order to access the self-diagnosis make sure to **unlock the display** by pressing and holding the ON/OFF button for 5 seconds. Then **press the M button shortly (1 second)** to access "**d**" parameters. If you press and hold the M button for 5 seconds and more you will be prompted to "C" System parameters (settings). Press on/off to return to basic view and then tap the M shortly to access the d operational parameters.

Parameter Sensor type PCB Meaning of Parameter Sensor code connector parameters range connector number color T5 – air. 5kΩ CN3 Air temperature -30°C~99°C White d1 plastic CN11 **Relative humidity** White d2 T1 – HT sensor 0%RH-99%RH T4 – evaporator, CN6 Evaporator temperature -30°C~99°C Yellow d3 5kΩ copper d4 T3 – 5koΩ copper CN8 Suction temperature -30°C~99°C Black T2 – 50kΩ copper CN9 **Compressor discharge** -30°C~99°C Red d5 temperature CN3 Step number of EEV 1 0-500 steps d6 \_ -CN4 d7 Step number of EEV 2 0-500 steps \_ -0-2000Hz Operation frequency of d8 the DC inverter fan motor

List of self-diagnosis parameters below:

## 5. System Settings (main parameters)

Main settings (or parameters) mean overall core settings of your device. **Do not interfere with these settings unless you have been trained to do so.** Manufacturer, installer and/or dealer are not responsible for damages on the device, equipment and/or health risks from incorrect settings.

Your device comes with pre-set factory settings. Should you need to change the parameters,

then please make sure to **unlock the display** by pressing and holding the ON/OFF button for 5 seconds. (if you only short press M button you will be prompted to "d" self-diagnosis

parameters). Then press and hold M button is to access "C" Settings (Main

parameters). Then proceed with arrows  $\bigcirc \bigcirc \bigcirc$  to move to C1-C28 parameters. In order to set

particular C parameters press M button M to access its settings. Set with up O or down O arrow, confirm with M button.

List of System parameters below: C1->C9 10->28 means C10 to C28

| Parameter | Meaning of the codes                                                             | Description of     | Default          |
|-----------|----------------------------------------------------------------------------------|--------------------|------------------|
| code      |                                                                                  | parameters         |                  |
| C1        | Requested humidity                                                               | 1%RH-99%RH         | 58%RH            |
| C2        | Requested air temperature for air heating                                        | 5°C-45°C           | 30°C             |
| C3        | With or without heating                                                          | 0~1,               | The default is 1 |
|           |                                                                                  | 0= without heating |                  |
|           |                                                                                  | 1= with heating    |                  |
| C4        | Humidity sensor correction                                                       | -10%~10%           | 0%               |
| C5        | Delay detection time after the compressor starts                                 | 20~90min           | 40               |
|           | Minimal compressor running<br>before defrosting                                  |                    |                  |
| C6        | The temperature at which the system enters the defrost point (self-diagnosis d3) | −10°C~10°C         | -2               |
| C7        | Temperature at which the system exits the defrosting point                       | 0°C∼15°C           | 8                |
| C8        | Maximum defrosting time                                                          | 2min~12min         | 10               |

| 9

| C9   | Fan control mode                                                | 0-2                        | 2                          |
|------|-----------------------------------------------------------------|----------------------------|----------------------------|
|      |                                                                 | 0=periodical               |                            |
|      |                                                                 | 1=continual                |                            |
|      |                                                                 | 2=smart – air sampling for |                            |
|      |                                                                 | parameter C24              |                            |
| C 10 | The return difference when the                                  | 1~30°C                     | 10°C                       |
|      | EEV exits after entering the<br>permissible discharge           |                            |                            |
|      | temperature                                                     |                            |                            |
| C 11 | The permissible discharge                                       | 80°C∼150°C                 | 95°C                       |
|      | the EEV                                                         |                            |                            |
| C 12 | Operation period of the EEV.                                    | 20s~90s                    | 30s                        |
| C 13 | Target super heat.                                              | -10~10°C                   | 5°C                        |
| C 14 |                                                                 | 1~240                      | 75                         |
| 0 14 | settings                                                        | 1. 240                     | 13                         |
| C 15 | Fan type selection                                              | 0-AC ; 1-DC                | 0                          |
| C 16 | High wind speed of DC motor                                     | 400-1500                   | 1300                       |
| C 17 | Low wind speed of DC motor                                      | 400-1500                   | 900                        |
| C 18 | High pressure detection function                                | 0-without; 1-with          | 1                          |
|      | (this is refrigerant system core                                |                            | (set to "0" only for self- |
|      | parameter C18 unless you have                                   |                            | after you have             |
|      | been clearly instructed by your installer or dealer to do so).  |                            | experienced E4 error code) |
|      | Settings .0" is used to enable the                              |                            | ,                          |
|      | device to start and read out self-                              |                            |                            |
|      | pressure protection has been                                    |                            |                            |
|      | engaged – error E4.                                             |                            |                            |
| C 19 | Low pressure detection function                                 | 0-without;1-with           | 1                          |
|      | (this is refrigerant system core                                |                            | (set to "0" only for self- |
|      | parameter C19 unless you have                                   |                            | after you have             |
|      | installer or dealr to do so).                                   |                            | code)                      |
|      | Settings "0" is used to enable the                              |                            |                            |
|      | device to start and read out self-<br>diagnosis even though low |                            |                            |
|      | pressure protection has been                                    |                            |                            |
| 0.00 |                                                                 | O with part of the         | 4                          |
| C 20 | Return air temperature function                                 | U-without ; 1-with         | 1                          |

#### User's manual DRY TOUCH CONTROLLER FSR0193039-040 1.3 | 10

V02/2025

| C 21 | Air heating hysteresis<br>Negative hysteresis – turns on<br>when actual air temperature is<br>less than (C2-C21), turns off at<br>C2.                                                                                                    | 0~+10°C                                                                                                 | 1  |
|------|----------------------------------------------------------------------------------------------------|----------------------------------------------------------------------------------------------------|----|
| C 22 | Air humidity hysteresis<br>Positive hysteresis – turns on<br>when actual RH is more than<br>(target humidity+C22), turn off at<br>target humidity.                                                                                                    | 0-10%; 0-1-2-3-4-510                                                                                    | 4  |
| C 23 | Air temperature sensor correction<br>This parameter is to be used<br>when you need to adjust the air<br>temperature sensor reading.                                                                                                    | -5~+5                                                                                                   | 0  |
| C 24 | Air sampling (periodic air<br>measurement with "low fan<br>speed"), 60 seconds                                                                                                    | 10-60minutes, step by<br>10minutes (10-20-30-40-<br>50-60)                                              | 20 |
| C 25 | Active / Passive defrosting<br>Attention to user: do not set "1"<br>yourself, there is risk of frost with<br>subsequent damage of your<br>dehumidifier.<br>Settings of "1" is only used when<br>your dehumidifier is equipped<br>with 4-way valve (low<br>temperature kit for air operations<br>from +5°C ).                                                                                               | 0~1<br>0 = passive = 14~45°C (air<br>flow defrosting)<br>1 = active = 9~45°C (only<br>with 4-way valve) | 0  |
| C 26 | Fan speed control<br>Your dehumidifier is equipped<br>with simulated step inverter fan.<br>This allows the fan to assume<br>lower speed if the air temperature<br>and humidity and/or air heating<br>function enables it.<br>Typically if RH and/or Air<br>temperature are less than 5%<br>(5°C) from target then if air<br>temperature is below C26, the<br>fan will automatically assume<br>lower speed. | 5-45                                                                                                    | 27 |
| C 27 | Temperature at which the system<br>exits the defrosting point<br>PASSIVE defrosting (C25=0)                                                                                                    | 0°C∼20°C                                                                                                | 15 |
| C 28 | Maximum defrosting time<br>PASSIVE defrosting (C25=0)                                                                                                    | 2min~25min                                                                                              | 15 |
| C29  | Ventilation                                                                                                    | 0-1                                                                                                    | 0  |

| C30 | DUCT unit                                                | 0-1 | 0 |
|-----|----------------------------------------------------------|-----|---|
| C31 | Phase Sequence Protection /<br>Electrical Protection IN1 | 0-1 | 0 |
| C32 | Dry Contact/PV Ready IN2                                 | 0-1 | 0 |
| C33 | Electric heater                                          | 0-1 | 0 |
| C34 | LED microLIGHT                                           | 0-1 | 0 |

## 6. Description of general function

Your dehumidifier is able to maintain following function modes:

|                                      | Range of t                                          | the ambient temperature                                                                                                    | Display settings in<br>abnormal mode                                   |           |
|--------------------------------------|-----------------------------------------------------|----------------------------------------------------------------------------------------------------|------------------------------------------------------------------------|-----------|
| Mode                                 | 5°C-45°C                                            | Outside the range of 5°C-45°C                                                                                                  | (including downtime due<br>to failure)                                 | Symbol    |
| Dehumidification<br>mode             | Normal dehumidification                             | The dehumidification mode is off, the compressor is off, and the fan is off                                                    | The dehumidification mode<br>icon keeps flashing                       | 60        |
| Independent<br>heating mode          | Normal heating                                      | Normal heating                                                                                                    | In heating mode, the icon flashes continuously                         | ₩         |
| Dehumidification<br>and heating mode | Normal<br>dehumidification<br>and normal<br>heating | The dehumidification mode is<br>turned off. The compressor is<br>turned off, but the fan remains<br>on for independent heating | The icon of<br>dehumidification plus<br>heating mode keeps<br>flashing | ی<br>اللہ |
| Air supply mode                      | Normal output                                       | Normal output                                                                                                    |                                                                        |           |

Display flashes water drops Mand snowflake 😂 => unit is defrosting.

Display shows OFF and OUT => DRY contact is disconnected (PV ready disabled).

The dehumidifier is programmed for automatic operations. This means that the dehumidification, air heating and ventilation (fresh air) is turned on based on requested target relative humidity and target air temperature. The fan is programmed to automatically adjust its speed from low to high speed based on demand. If the relative humidity is within 5%

(percentage points) difference from target and air temperature is below settings C27, the fan will not assume high speed. After the system has turned off active dehumidification or air heating, the fan will continue to work on medium speed to dry out or cool down the system for another 120 seconds.

#### • Real-time clock setting:

On the main interface, press "Clock" to enter the real-time clock setting screen.

On the real-time Clock screen, press the "Clock" Ukey, and the digit in the hour part blinks. Press the "+" key or the "-" key to set the hour of the real-time clock.

After the hours part is set, press the "Clock" key again, and the number in the minutes part blinks. Press the "+" key or the "-" key to set the minutes of the real-time clock.

After the minute part is set, press the "Clock" key again to confirm the real-time clock setting and return to the main interface.

If no key is pressed for 30 seconds on the real-time Clock setting screen, the system confirms the current real-time clock setting value and returns to the main interface.

On the real-time Clock setting screen, press the "on/off" key to confirm the current real-time clock setting and return back to the main interface.

#### • Set the timer to on/off:

On the main interface, press and hold the "Clock" key for 5 seconds to enter the screen for setting the timer group.

At this time, press the "+" key or "-" key to set the timer group, 1, 2, 3 and 4.

When segment 1 is blinking, press the "Clock"key to enter the screen for setting the hour part of the timer startup time for timer group 1. When the number of the hour part of the timer startup time is blinking, press the "+" key or the "-" key to set the timer hour section for timer group 1.

After the hour part is set and you press the "Clock" key, the number in the minute part of the timer startup time blinks. Press the "+" key or the "-" key to set the timer startup minutes. Then you can set the timer of 1 group of startup minutes.

After setting the timer of the minute section for starting group 1, press the "Clock" key to enter the hour setting for shutting down of timer group 1. The setting method is the same as the above.

After the scheduled shutdown time is set, press the "Clock" key to confirm the current set timer on/off time, enter the on/off setting of timer group 2, the setting is the same as timer group 1, and return to the main screen.

On the timer setting screen, hold down the Clock key for 5 seconds to disable the timer on/off.

On the timer interface, if no button is pressed for 30 seconds, confirm the current timer time and return to the main screen. (Power off after timing can be remembered ).

On the timer interface, press the "on/off" key to confirm the current timer time and return to the main screen.

The timer settings for other segments are the same as those for segment 1.

## 7. WiFi

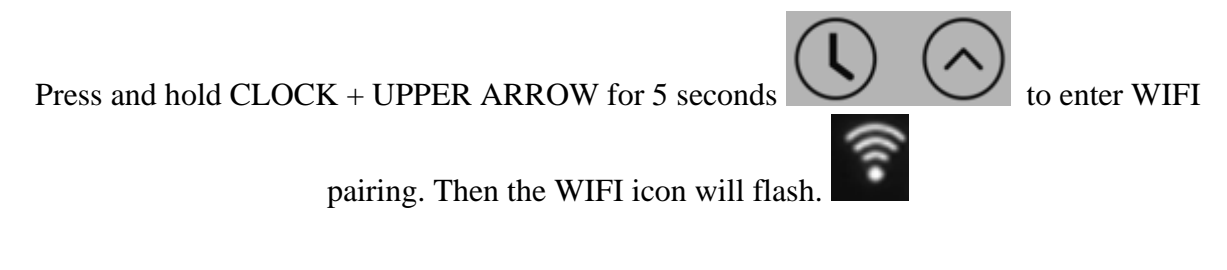

Application is Smart Life

Open the Smart Life APP and log in to the home screen. Tap "+" in the upper right corner or "Add Device" on the screen to enter the device type selection. Select "Other" from "Other device" to enter the screen for adding device

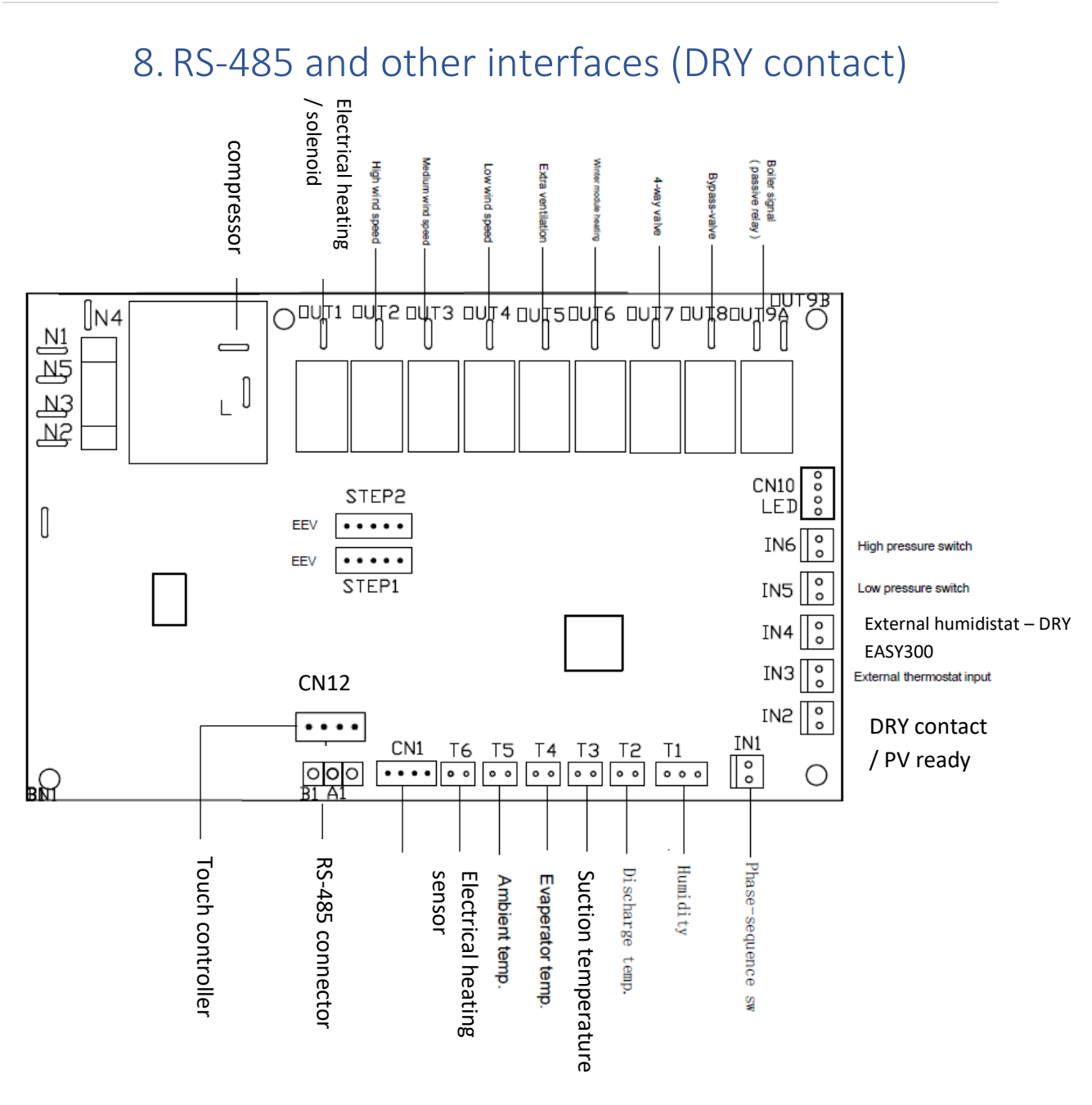

IN4 = DRY EASY300, EBERLE HYG6001/7001 /0V

- IN3 = DRY EASY300, EBERLE HYG7001 /0V
- IN2 = DRY contact, PV ready, other master control /0V
- OUT5 = external ventilation (fresh air connection) / 230V
- OUT1 = Electrical heating or Solenoid valve for water heating / 230V

CN1 = External controller touch WiFi

## 9. Error codes

| Error code | Operational      | Protection/Failure | Solution                   | Recoverable |
|------------|------------------|--------------------|----------------------------|-------------|
|            | status of the    | description        |                            |             |
|            | dehumidifier     |                    |                            |             |
|            |                  |                    |                            |             |
| E1         | Air heating      | Indoor temperature | Check the CN3 white        | yes         |
|            | function is      | sensor error       | connector sensor and/or    |             |
|            | Compressor and   |                    | exchange it.               |             |
|            | dehumidification |                    |                            |             |
|            | function         |                    |                            |             |
|            | remains.         |                    |                            |             |
|            | In the case of   |                    |                            |             |
|            | E1 and closed    |                    |                            |             |
|            | IN3 (external    |                    |                            |             |
|            | thermostat) the  |                    |                            |             |
|            | must remain      |                    |                            |             |
|            | too. E1 on       |                    |                            |             |
|            | display OK.      |                    |                            |             |
| F2         | Air beating      | Evaporator         | Check the CN6 vellow       | Ves         |
|            | function works   | temperature sensor | connector sensor and/or    | yes         |
|            | normally.        | error              | exchange it.               |             |
|            | Dehumidification |                    | C C                        |             |
|            | works normally   |                    |                            |             |
|            | with periodic    |                    |                            |             |
|            | defrosting and   |                    |                            |             |
|            | showed.          |                    |                            |             |
| 50         | Ainteration      |                    |                            |             |
| E3         | Air neating      | Humidity sensor    | Check the CN11 white       | yes         |
|            | normally.        | enor               | exchange it.               |             |
|            | Dehumidification |                    |                            |             |
|            | is disabled.     |                    |                            |             |
| E4         | Dehumidification | High pressure      | Restart your device with   | no          |
|            | function is      | protection         | ON/OFF button, if E4       |             |
|            | disabled.        |                    | happens repeatedly, pls    |             |
|            | Serious error.   |                    | contact your installer or  |             |
|            | I his error is   |                    | dealer.                    |             |
|            | and requires     |                    | You may disable the high   |             |
|            | manual           |                    | pressure protection by     |             |
|            | intervention.    |                    | setting parameter C18 to   |             |
|            | Airbooting       |                    | 0. This allows you to run  |             |
|            | function works   |                    | operational parameters to  |             |
|            | normally.        |                    | confirm or deny the error. |             |
|            |                  |                    |                            |             |
| E5         | Dehumidification | Low pressure       | Restart your device with   | no          |
|            | disabled         | protection         | DIN/OFF DULLON, II ED      |             |
|            | Serious error.   |                    | המשקטהים ופויפמובטוץ, איס  |             |

### User's manual DRY TOUCH CONTROLLER FSR0193039-040 1.3

V02/2025

## | 16

|    | This error is                                                                                                    |                                                        | contact your installer or                                                                                                    |    |
|----|----------------------------------------------------------------------------------------------------|--------------------------------------------------------|----------------------------------------------------------------------------------------------------|----|
|    | non-recoverable                                                                                                    |                                                        | dealer                                                                                                    |    |
|    | and requires                                                                                                    |                                                        | dealer.                                                                                                    |    |
|    | manual                                                                                                    |                                                        | You may disable the high                                                                                                    |    |
|    | intervention                                                                                                    |                                                        | pressure protection by                                                                                                    |    |
|    |                                                                                                    |                                                        | setting parameter C19 to                                                                                                    |    |
|    | Air heating                                                                                                    |                                                        | 0. This allows you to run                                                                                                    |    |
|    | function works                                                                                                    |                                                        | the device and read out                                                                                                    |    |
|    | normally.                                                                                                    |                                                        | operational parameters to                                                                                                    |    |
|    |                                                                                                    |                                                        | confirm or deny the                                                                                                    |    |
|    |                                                                                                    |                                                        | error.Low pressure error                                                                                                    |    |
|    |                                                                                                    |                                                        | may also occur in low                                                                                                    |    |
|    |                                                                                                    |                                                        | air temperatures. The                                                                                                    |    |
|    |                                                                                                    |                                                        | system is programmed                                                                                                    |    |
|    |                                                                                                    |                                                        | to automatically adjust                                                                                                    |    |
|    |                                                                                                    |                                                        | for given air                                                                                                    |    |
|    |                                                                                                    |                                                        | temperature:                                                                                                    |    |
|    |                                                                                                    |                                                        | 25 <ta<45, 30seconds<="" th=""><th></th></ta<45,>                                                                                                    |    |
|    |                                                                                                    |                                                        | If 15 <ta<24, 60seconds<="" th=""><th></th></ta<24,>                                                                                                    |    |
|    |                                                                                                    |                                                        | If 5 <ta<14, 120seconds<="" th=""><th></th></ta<14,>                                                                                                    |    |
|    |                                                                                                    |                                                        |                                                                                                    |    |
| E6 | Dehumidification                                                                                                    | Defrosting error                                       | Speak with your                                                                                                    | no |
|    | may be                                                                                                    |                                                        | installer/dealer. possible                                                                                                    |    |
|    | -                                                                                                    |                                                        | , ,                                                                                                    |    |
|    | disabled. Air                                                                                                    |                                                        | causes: dirty or clogged                                                                                                    |    |
|    | disabled. Air heating works                                                                                                    |                                                        | causes: dirty or clogged<br>drain or 4-way valve.                                                                                                    |    |
|    | disabled. Air<br>heating works<br>normally.                                                                                                  |                                                        | causes: dirty or clogged<br>drain or 4-way valve,<br>too cold, etc.                                                                                                    |    |
|    | disabled. Air<br>heating works<br>normally.                                                                                                  |                                                        | causes: dirty or clogged<br>drain or 4-way valve,<br>too cold, etc.                                                                                                    |    |
|    | disabled. Air<br>heating works<br>normally.                                                                                                  |                                                        | causes: dirty or clogged<br>drain or 4-way valve,<br>too cold, etc.<br>When C25=0 or C25=1                                                                                                    |    |
|    | disabled. Air<br>heating works<br>normally.                                                                                                  |                                                        | causes: dirty or clogged<br>drain or 4-way valve,<br>too cold, etc.<br>When C25=0 or C25=1<br>and unit enters                                                                                                    |    |
|    | disabled. Air<br>heating works<br>normally.                                                                                                  |                                                        | causes: dirty or clogged<br>drain or 4-way valve,<br>too cold, etc.<br>When C25=0 or C25=1<br>and unit enters<br>defrosting, then if <u>3</u>                                                                                                    |    |
|    | disabled. Air<br>heating works<br>normally.                                                                                                  |                                                        | causes: dirty or clogged<br>drain or 4-way valve,<br>too cold, etc.<br>When C25=0 or C25=1<br>and unit enters<br>defrosting, then if <u>3</u><br>consecutive times AND                                                                                                    |    |
|    | disabled. Air<br>heating works<br>normally.                                                                                                  |                                                        | causes: dirty or clogged<br>drain or 4-way valve,<br>too cold, etc.<br>When C25=0 or C25=1<br>and unit enters<br>defrosting, then if <u>3</u><br>consecutive times AND<br>each time the system                                                                                                    |    |
|    | disabled. Air<br>heating works<br>normally.                                                                                                  |                                                        | causes: dirty or clogged<br>drain or 4-way valve,<br>too cold, etc.<br>When C25=0 or C25=1<br>and unit enters<br>defrosting, then if <u>3</u><br>consecutive times AND<br>each time the system                                                                                                    |    |
|    | disabled. Air<br>heating works<br>normally.                                                                                                  |                                                        | causes: dirty or clogged<br>drain or 4-way valve,<br>too cold, etc.<br>When C25=0 or C25=1<br>and unit enters<br>defrosting, then if <u>3</u><br>consecutive times AND<br>each time the system<br>exits defrosting based                                                                                                    |    |
|    | disabled. Air<br>heating works<br>normally.                                                                                                  |                                                        | causes: dirty or clogged<br>drain or 4-way valve,<br>too cold, etc.<br>When C25=0 or C25=1<br>and unit enters<br>defrosting, then if <u>3</u><br>consecutive times AND<br>each time the system<br>exits defrosting based<br>on time = C28 (C8) (and                                                                                                    |    |
|    | disabled. Air<br>heating works<br>normally.                                                                                                  |                                                        | causes: dirty or clogged<br>drain or 4-way valve,<br>too cold, etc.<br>When C25=0 or C25=1<br>and unit enters<br>defrosting, then if <u>3</u><br>consecutive times AND<br>each time the system<br>exits defrosting based<br>on time = C28 (C8) (and<br>not based on                                                                                                    |    |
|    | disabled. Air<br>heating works<br>normally.                                                                                                  |                                                        | causes: dirty or clogged<br>drain or 4-way valve,<br>too cold, etc.<br>When C25=0 or C25=1<br>and unit enters<br>defrosting, then if <u>3</u><br>consecutive times AND<br>each time the system<br>exits defrosting based<br>on time = C28 (C8) (and<br>not based on<br>temperature C27 (C7)),                                                                                                    |    |
|    | disabled. Air<br>heating works<br>normally.                                                                                                  |                                                        | causes: dirty or clogged<br>drain or 4-way valve,<br>too cold, etc.<br>When C25=0 or C25=1<br>and unit enters<br>defrosting, then if <u>3</u><br>consecutive times AND<br>each time the system<br>exits defrosting based<br>on time = C28 (C8) (and<br>not based on<br>temperature C27 (C7)),<br>then E6 is activated,                                                                                                    |    |
|    | disabled. Air<br>heating works<br>normally.                                                                                                  |                                                        | causes: dirty or clogged<br>drain or 4-way valve,<br>too cold, etc.<br>When C25=0 or C25=1<br>and unit enters<br>defrosting, then if <u>3</u><br>consecutive times AND<br>each time the system<br>exits defrosting based<br>on time = C28 (C8) (and<br>not based on<br>temperature C27 (C7)),<br>then E6 is activated,<br>then compressor off.                                                                                                  |    |
|    | disabled. Air<br>heating works<br>normally.                                                                                                  |                                                        | causes: dirty or clogged<br>drain or 4-way valve,<br>too cold, etc.<br>When C25=0 or C25=1<br>and unit enters<br>defrosting, then if <u>3</u><br>consecutive times AND<br>each time the system<br>exits defrosting based<br>on time = C28 (C8) (and<br>not based on<br>temperature C27 (C7)),<br>then E6 is activated,<br>then compressor off.<br>Heating function is not                                                                       |    |
|    | disabled. Air<br>heating works<br>normally.                                                                                                  |                                                        | causes: dirty or clogged<br>drain or 4-way valve,<br>too cold, etc.<br>When C25=0 or C25=1<br>and unit enters<br>defrosting, then if <u>3</u><br>consecutive times AND<br>each time the system<br>exits defrosting based<br>on time = C28 (C8) (and<br>not based on<br>temperature C27 (C7)),<br>then E6 is activated,<br>then compressor off.<br>Heating function is not<br>changed.                                                           |    |
|    | disabled. Air<br>heating works<br>normally.                                                                                                  | Ouesback and a first                                   | causes: dirty or clogged<br>drain or 4-way valve,<br>too cold, etc.<br>When C25=0 or C25=1<br>and unit enters<br>defrosting, then if <u>3</u><br>consecutive times AND<br>each time the system<br>exits defrosting based<br>on time = C28 (C8) (and<br>not based on<br>temperature C27 (C7)),<br>then E6 is activated,<br>then compressor off.<br>Heating function is not<br>changed.                                                           |    |
| Ε7 | disabled. Air<br>heating works<br>normally.                                                                                                  | Overheat protection,                                   | causes: dirty or clogged<br>drain or 4-way valve,<br>too cold, etc.<br>When C25=0 or C25=1<br>and unit enters<br>defrosting, then if <u>3</u><br>consecutive times AND<br>each time the system<br>exits defrosting based<br>on time = C28 (C8) (and<br>not based on<br>temperature C27 (C7)),<br>then E6 is activated,<br>then compressor off.<br>Heating function is not<br>changed.<br>E7 – requires correction –<br>described further below  | no |
| Ε7 | disabled. Air<br>heating works<br>normally.                                                                                                  | Overheat protection,<br>high compressor                | causes: dirty or clogged<br>drain or 4-way valve,<br>too cold, etc.<br>When C25=0 or C25=1<br>and unit enters<br>defrosting, then if <u>3</u><br>consecutive times AND<br>each time the system<br>exits defrosting based<br>on time = C28 (C8) (and<br>not based on<br>temperature C27 (C7)),<br>then E6 is activated,<br>then compressor off.<br>Heating function is not<br>changed.<br>E7 – requires correction –<br>described further below. | no |
| Ε7 | disabled. Air<br>heating works<br>normally.<br>Serious error,<br>dehumidification<br>is disabled. Air<br>heating function                    | Overheat protection,<br>high compressor<br>temperature | causes: dirty or clogged<br>drain or 4-way valve,<br>too cold, etc.<br>When C25=0 or C25=1<br>and unit enters<br>defrosting, then if <u>3</u><br>consecutive times AND<br>each time the system<br>exits defrosting based<br>on time = C28 (C8) (and<br>not based on<br>temperature C27 (C7)),<br>then E6 is activated,<br>then compressor off.<br>Heating function is not<br>changed.<br>E7 – requires correction –<br>described further below. | no |
| Ε7 | disabled. Air<br>heating works<br>normally.<br>Serious error,<br>dehumidification<br>is disabled. Air<br>heating function<br>works normally. | Overheat protection,<br>high compressor<br>temperature | causes: dirty or clogged<br>drain or 4-way valve,<br>too cold, etc.<br>When C25=0 or C25=1<br>and unit enters<br>defrosting, then if <u>3</u><br>consecutive times AND<br>each time the system<br>exits defrosting based<br>on time = C28 (C8) (and<br>not based on<br>temperature C27 (C7)),<br>then E6 is activated,<br>then compressor off.<br>Heating function is not<br>changed.<br>E7 – requires correction –<br>described further below. | no |

#### User's manual DRY TOUCH CONTROLLER FSR0193039-040 1.3 | 17

V02/2025

| E8  | Dehumidification<br>works normally.<br>Air heating is<br>disabled. | High temperature by<br>air heating protection<br>Alternative Phase-<br>sequence protection | IN1=OPEN, (electrical<br>heater protectionf fuse<br>failure, fan malfunction,<br>filter dirty, system frozen,<br>problem with air flow)<br>Alternative phase<br>protection (order of the<br>phases, missing phase,<br>etc) /3ph 400V units only)                                                                                       | No<br>Fan running for 120<br>seconds at high speed. |
|-----|--------------------------------------------------------------------|--------------------------------------------------------------------------------------------|----------------------------------------------------------------------------------------------------|-----------------------------------------------------|
| E9  | Dehumidification<br>disabled. Air<br>heating works<br>normally.    | Suction temperature<br>sensor error                                                        | Check the suction sensor<br>– CN8 black and/or<br>change the sensor.                                                                                                    | yes                                                 |
| E10 | Dehumidification<br>disabled. Air<br>heating works<br>normally.    | Discharge<br>temperature sensor<br>error                                                   | Check the suction sensor<br>– CN9 red and/or change<br>the sensor.                                                                                                    | yes                                                 |
| E11 | Dehumidification<br>disabled. Air<br>heating works<br>normally.    | High discharge<br>temperature<br>protection                                                | The device signalizes it is<br>overheating. It will attempt<br>to restart and run the fan<br>at high speed to cool<br>down. If this error is<br>activated 3 consecutive<br>times (within single<br>running period), the<br>system is turned off and<br>E7 (non-recoverable) error<br>is displayed which requires<br>human interaction. | yes                                                 |
| EE  | Unit is disabled.                                                  | Communication error                                                                        | Incompatible SW (FW)<br>versions of the PCB and/or<br>display; cable connection.                                                                                                    | yes                                                 |
| E12 | Unit is disabled.                                                  | DC fan failure                                                                             | Check the cable<br>connection of the display<br>and the PCB and the<br>fan(s). Check PCB for<br>burns.                                                                                                    | No                                                  |
| E13 | Unit is disabled.                                                  | Communication<br>failure between the<br>main board and the<br>DC inverter module           | Check the cable<br>connection of the display<br>and the PCB. Check PCB<br>for burns.                                                                                                    | No                                                  |
| E14 | Unit is disabled.                                                  | Too low ambient<br>temperature alarm<br>Snow flake and OFF<br>are flashing                 | Increase air temperature.<br>The reason for this error is<br>lower air temperature than<br>settings range within<br>parameter C25 (i.e. less<br>than 9°C or 5°C).                                                                                                    | Yes                                                 |

User's manual V02/2025

| E15 | Electrical       | Critical tomporaturo   | Check the air flow if there | Voc |
|-----|------------------|------------------------|-----------------------------|-----|
| E15 | Electrical       | Childan temperature    | Check the all now, it there | 165 |
|     | heating          | of the electrical coil | aren't objects blocking the |     |
|     | disabled,        |                        | air flow                    |     |
|     | dehumidification |                        |                             |     |
|     | works normally   |                        | Check fan motor if it works |     |
|     |                  |                        | normally.                   |     |
|     |                  |                        |                             |     |
|     |                  |                        | Check the unit for dirt     |     |
|     |                  |                        | and/or any blockage.        |     |
|     |                  |                        |                             |     |

#### Main technical performance indicators:

1.1 Working voltage: AC (0.85-1.15)220V,50Hz.

1.2 Temperature control accuracy, in the temperature control range of the electronic

controller: ±1 °C (using a precision resistance box), the measurement accuracy of the sensor:

 $\pm 1.5$  °C, the humidity sensor accuracy of  $\pm 5\%$ RH, can be calibrated to  $\pm 2\%$ RH (10%-

90%RH range) through parameters.

1.3 Power consumption of a single controller in standby state:  $\leq$ 5W.

1.4 Starting voltage:  $\leq 80\%$  of rated voltage.

1.5 Storage temperature range: -20°C to 80°C.

1.6 Printed circuit board in accordance with GB/T 4588.1-1996 "Non-metallized hole single,

double-sided printing board specification".

1.7 The controller complies with GB14536.1 "Household and similar electrical automatic controller Part 1: General requirements".

1.8 The controller conforms to GB/T 17626.4-1998 "Electromagnetic Compatibility Test and measurement technology Electrical fast transient pulse group immunity Test", GB4343-1995 "Household and similar electric appliances, electric heating appliances, power tools and similar electrical radio interference characteristics measurement method and allowable value".

Notes:

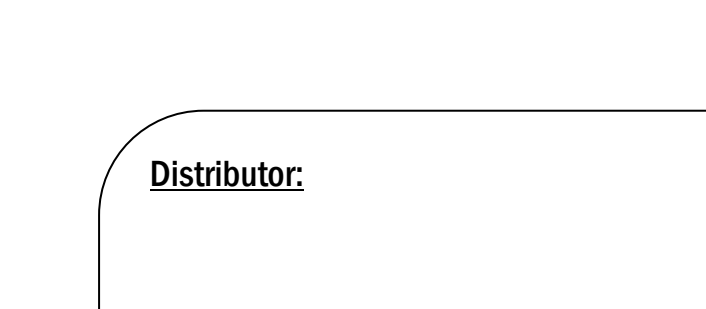

User's manual

V02/2025

Manufacturer: MICROWELL, spol. s r.o. SNP 2018/42, 927 01 Šaľa, Slovakia tel.: +421/31/770 7082 e-mail: microwell@microwell.sk w w w . m i c r o w e l l . e u

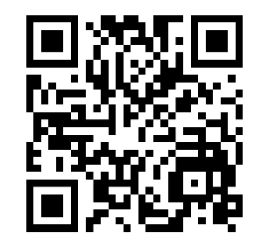

Made in: EUROPEAN UNION (SLOVAK REPUBLIC) Country of Origin: EUROPEAN UNION (SLOVAK REPUBLIC) www.microwell.eu